# ウイルススキャン進捗状況の確認方法(Sophos アンチウイルス)

1. ウイルススキャンの進捗状況を確認する場合は、Sophos アンチウイルスのソフトを起動する必要があります。

デスクトップ画面右下のタスクトレイにある <sup>9</sup>のアイコンを右クリックします。

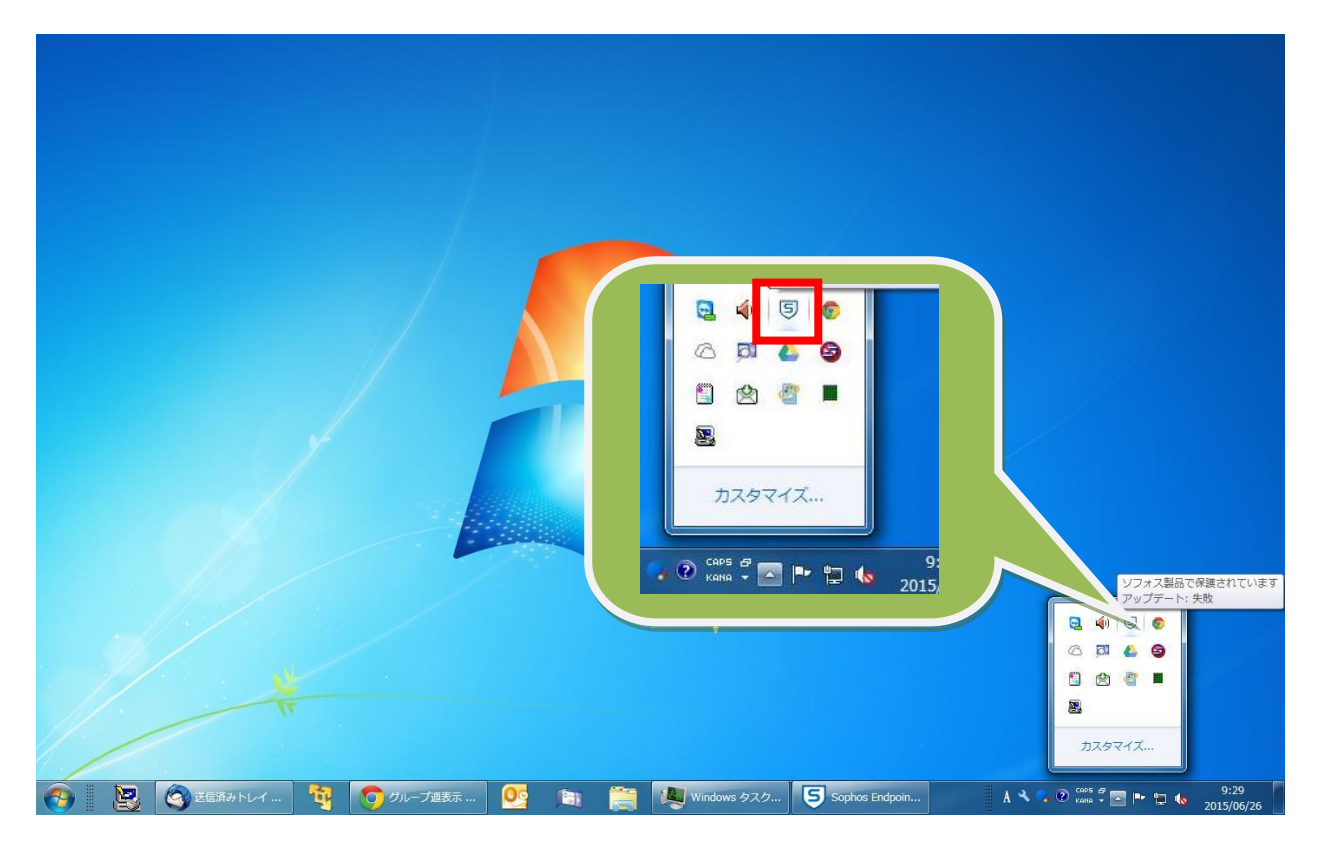

2. 「Sophos Endpoint Security and Control」を開きます。

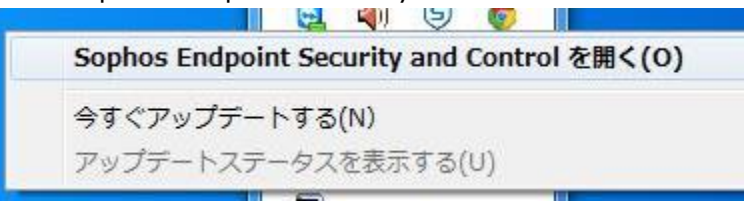

3. 起動した画面の右下「活動内容のサマリー」にスキャンの状況が表示されます。

| ファイル(E) 表示(Y) 環境設定(C) ヘルプ(出)                                                                                                    |  |
|----------------------------------------------------------------------------------------------------|--|
| 🖸 良る 😋 進む 🞧 ホーム 💡 ヘルプ                                                                                                    |  |
| ステータス 🏠 ウイルス対策および HIPS                                                                                                    |  |
| ④ オンアクセス検索: 有効     ④ ローカルディスクの検索     ④ ウイルス対策および HIPS の環境設定     ●     ○     ○     ○     ○     ○     ○     ○     ○     ○     ○     ○     ○     ○     ○     ○     ○     ○     ○     ○     ○     ○     ○     ○     ○     ○     ○     ○     ○     ○     ○     ○     □     □     □     □     □     □     □     □     □     □     □     □     □     □     □     □     □     □     □     □     □     □     □     □     □     □     □     □     □     □     □     □     □     □     □     □     □     □     □     □     □     □     □     □     □     □     □     □     □     □     □     □     □     □     □     □     □     □     □     □     □     □     □     □     □     □     □     □     □     □     □     □     □     □     □     □     □     □     □     □     □     □     □     □     □     □     □     □     □     □     □     □     □     □     □     □     □     □     □     □     □     □     □     □     □     □     □     □     □     □     □     □     □     □     □     □     □     □     □     □     □     □     □     □     □     □     □     □     □     □     □     □     □     □     □     □     □     □     □     □     □     □     □     □     □     □     □     □     □     □     □     □     □     □     □     □     □     □     □     □     □     □     □     □     □     □     □     □     □     □     □     □     □     □     □     □     □     □     □     □     □     □     □     □     □     □     □     □     □     □     □     □     □     □     □     □     □     □     □     □     □     □     □     □     □     □     □     □     □     □     □     □     □     □     □     □     □     □     □     □     □     □     □     □     □     □     □     □     □     □     □     □     □     □     □     □     □     □     □     □     □     □     □     □     □     □     □     □     □     □     □     □     □     □     □     □     □     □     □     □     □     □     □     □     □     □     □     □     □     □     □     □     □     □     □     □     □     □     □     □     □     □     □     □     □     □     □     □     □     □     □     □     □     □     □     □     □ |  |
|                                                                                                    |  |
| ・ 😌 Web コントロール: 無効 💦 隔離アイテムの管理                                                                                                    |  |
| ジ アップテート: 失敗         ・・・・・・・・・・・・・・・・・・・・・・・・・・・・・・・・・・・・                                                                                                    |  |
| ⑤ 製品/バージョン: 10.3 タンパー プロテクション                                                                                                    |  |
| ヘルプ&債額                                                                                                    |  |
| <ul> <li>ヘルプの表示</li> <li>ユーザーの認証</li> </ul>                                                                                                    |  |
| の<br>リフォス Web サイトの表示                                                                                                    |  |
| じ セキュリティ情報の表示 アップデート                                                                                                    |  |
| ・        ・        ・                                                                                                    |  |
|                                                                                                    |  |
| 活動内容のサマリー 🛠                                                                                                    |  |
| ● NT AUTHORITY¥SYSTEM ⊅ <sup>r</sup>                                                                                                    |  |
| 「智定」を開始しました。                                                                                                    |  |
| 候衆: 実行中(5)。<br>検索したアイテム数: 97                                                                                                    |  |
| 検出したアイテム数:0<br>戦制したアステム数:10                                                                                                    |  |
|                                                                                                    |  |
|                                                                                                    |  |
|                                                                                                    |  |
|                                                                                                    |  |
|                                                                                                    |  |
| ヘルプを表示するには「F1」キーを押してください                                                                                                    |  |

4. 前項「活動内容のサマリー」内にある「詳細はこちら」をクリックすると、詳細な実行内容が確認できます。 (パソコンのデータ量にもよりますが)12:10 にスキャンが開始された後、1 時間~2 時間程度で完了します。

|                                                       | 使称の伊里(三)                     |
|-------------------------------------------------------|------------------------------|
|                                                       | 検索の一時停止(P)                   |
| ートキット検索: …¥mpcache-5FBADF3F0A2E3EFF<br>1のアイテムが検出されました | oDE1F2C4C<br>閉じる( <u>C</u> ) |
|                                                       | 戻る(上) <<                     |
| <b>食素情報</b>                                           |                              |
| 検索したアイテム数:                                            | 101                          |
| 検出したアイテム数:                                            | 0                            |
| 対処したアイテム数:                                            | 0                            |
| 隔離エリアにあるアイテム数:                                        | 0                            |
| アクセスできなかったアイテム数:                                      | 0                            |
| 暗号化または圧縮されているアイテム数:                                   | 0                            |
| その他のエラー数:                                             | 0                            |
| 素の履歴:                                                 |                              |
| このビューで表示するアイテムは                                       | はありません。                      |
|                                                       |                              |
|                                                       |                              |
|                                                       |                              |
|                                                       |                              |

### 5. スキャンが完了した際には、「活動内容のサマリー」が表示されなくなります。

「Sophos Endpoint Security and Control」の画面にある「ウイルス対策および HIPS ログの表示」を選択 してください。

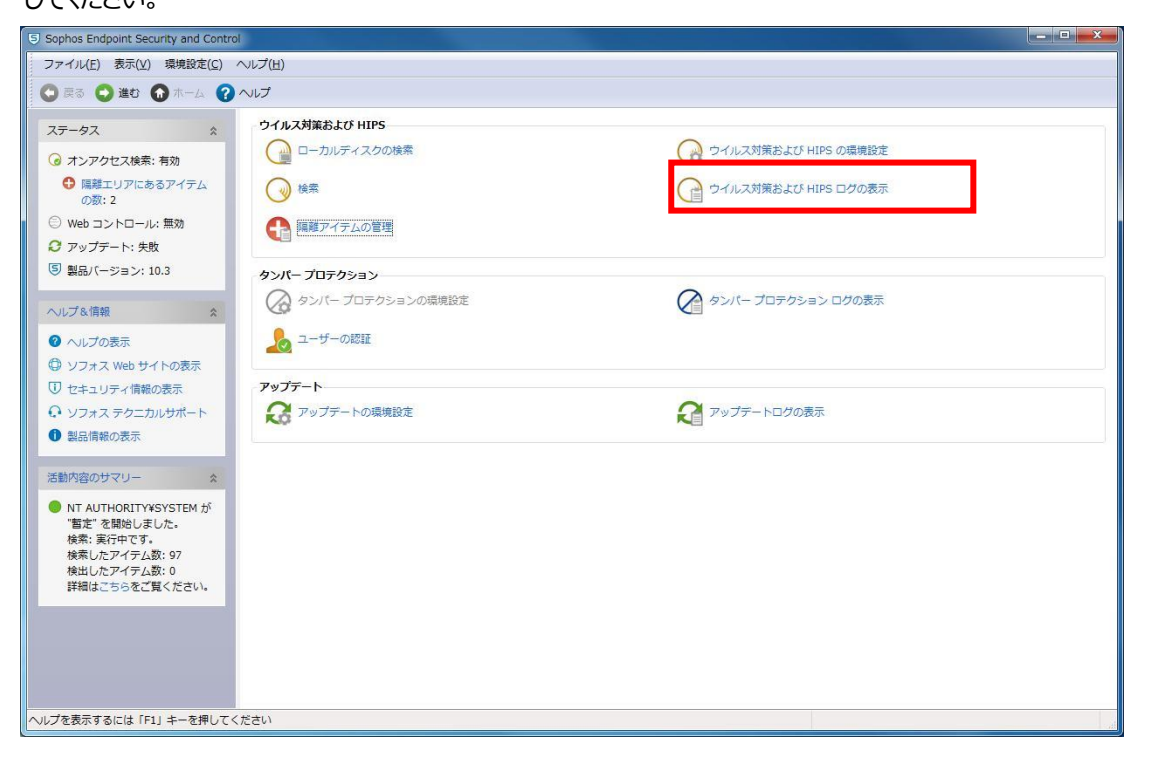

#### 6. スキャンが完了した結果が表示されます。

| Sophos Endpoint Security and Contro | rol                                 | - 0 <b>X</b>        |
|-------------------------------------|-------------------------------------|---------------------|
| ファイル(E) 表示(V) 環境設定(C)               | へいブ(圧)                              |                     |
| 🖸 戻る 💭 進む 🞧 ホーム 存                   | <u> へ</u> レプ                        |                     |
|                                     |                                     |                     |
| ステータス 🏠                             |                                     |                     |
| 🎯 オンアクセス検索: 有効                      |                                     |                     |
| 😲 隔離エリアにあるアイテム                      | 日時                                  | *                   |
| の数: 0                               | 2015/06/26 10:11:51                 |                     |
| ◎ Web コントロール: 無効                    | 2015/06/26 10:19:59                 |                     |
| ❷ アップデート: 失敗                        | 2015/06/26 10:19:59                 |                     |
| 5 制円に ごうこう 10.2                     | 2015/06/26 10:20:00                 |                     |
|                                     | 2015/06/26 10:20:00 *               |                     |
|                                     | 2015/06/26 10:20:01                 |                     |
| へし) & 1自報 🔗                         | 2015/06/26 10:20:01                 |                     |
| 2 ヘルプの表示                            | 2015/06/26 10:20:02                 |                     |
| 向 ソフォス Web サイトの事テ                   | 2015/06/26 10:20:02                 |                     |
|                                     | 2015/06/26 10:21:18                 |                     |
| ● セキュリティ情報の表示                       | 2015/06/26 10:21:24                 |                     |
| ♀ ソフォス テクニカルサポート                    | 2015/06/26 10:21:24                 |                     |
| <ol> <li>製品情報の表示</li> </ol>         | 2015/06/26 10:21:24                 | 100                 |
|                                     | 2015/06/26 10:21:24                 |                     |
|                                     | 2015/06/26 10:42:32 検索 響定' が完了しました。 |                     |
|                                     | 2015/06/26 10:42:32 検索 '畜定'の結果サマリー: |                     |
|                                     | 検索したアイテム数: 175256                   |                     |
|                                     | エラー数: 25                            |                     |
|                                     | 隔離されたアイテム数:0                        |                     |
|                                     | 対処したアイテム数:0                         | m                   |
|                                     |                                     | •                   |
|                                     | ۲. m                                | Þ                   |
|                                     |                                     |                     |
|                                     |                                     | -Prop. ( <u>E</u> ) |
|                                     |                                     |                     |
|                                     |                                     |                     |
| ルプを表示するには「F1」キーを押して <sup>、</sup>    | ください                                |                     |
|                                     |                                     |                     |

#### 完了の表示が出て、検出したアイテム数が"0"であれば、問題ありません。

## ■ "エラー数"はファイルが暗号化されていたり、他のプログラムで使用されていたり、削除されていることが原因 で発生します。正常な処理ですので、問題はございません。

■ "隔離されたアイテム""対応したアイテム"に 0 以外の表示がある場合は、ウイルスを検出した可能性があります。

検出されたファイルがある場合、別紙「ウィルスの疑いのあるファイルが検出された場合の対処法」を参照いただき、 ウィルスのクリーンアップ(削除)を行ってください。